# Confirming the Purchase of Pigs from a Show

It is now a legal requirement that all pig movements be recorded electronically.

To do electronic pig movement licences you will first need to log onto www.eaml2.org.uk

You will then need to enter your user name & password on the registered user section and click login.

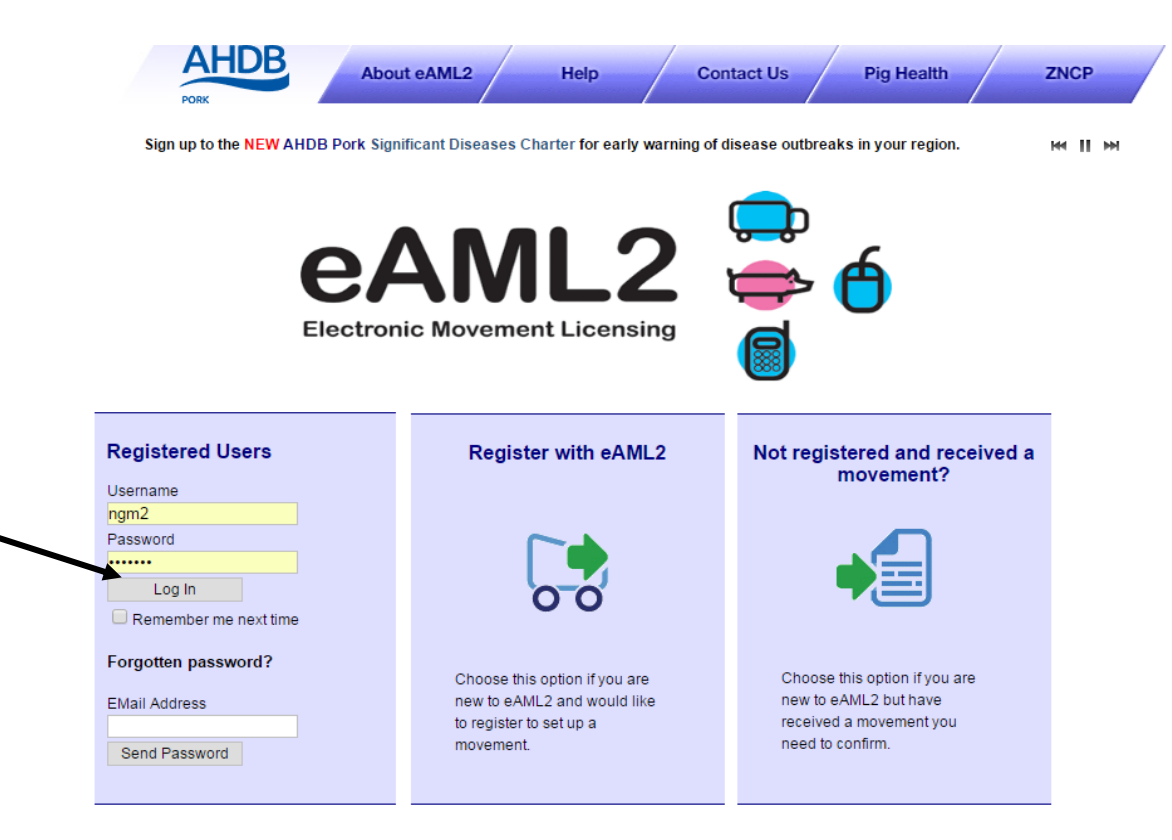

#### eAML2 Contact Details

Helpline: 0844 335 8400\* \* Calls are charged at 5p/minute plus your phone provider's access charge.

#### Bureau Service & Helpline Opening Times

Please be advised that the Bureau and Helpline Service Office Operating hours are Monday - Friday 9am til 5pm and does not operate over the weekends or English bank holidays.

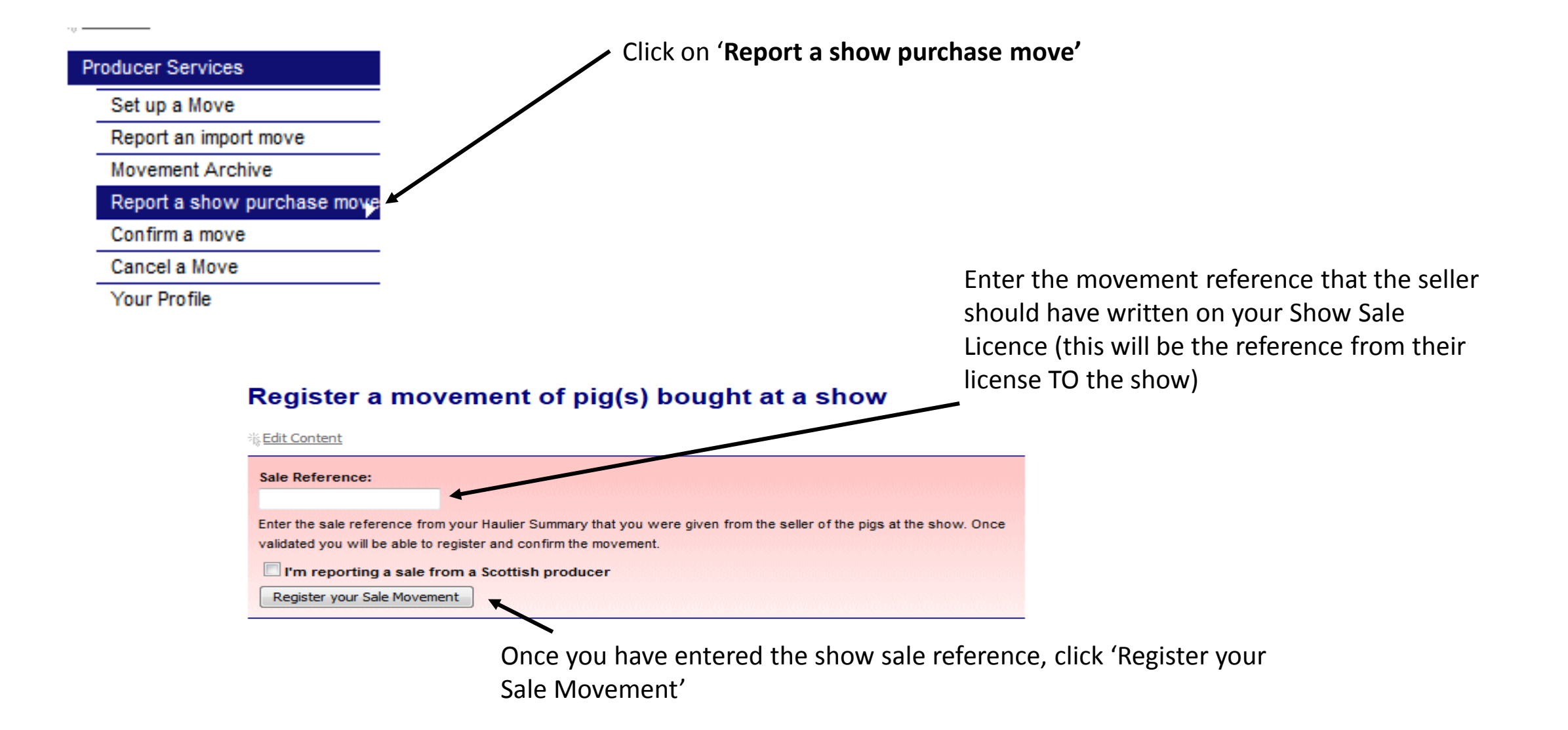

| Register a movement of pig(s) bought at a show                                                                                                    | On this screen, you can see the name<br>of the show where you purchased your<br>pigs                                 |
|----------------------------------------------------------------------------------------------------|----------------------------------------------------------------------------------------------------|
| Sale Show Ground:<br>Name: BPEX test show<br>Address: Stoneleigh<br>Postcode: CV8 2TS                                                                            | You now need to enter YOUR details into the search fields to find your holding.                                      |
| <ul> <li>Send to Farm</li> <li>Search for your destination by filling at least two items of information:</li> <li>Address:</li> <li>Assurance Number:</li> </ul> | Use your Holding number and Postcode<br>for best results                                                             |
| Postcode:<br>Herd Mark:                                                                                                    | Send to Farm Search for your destination by filling at least two items of information:                               |
| Holding Number:<br>Search<br>Register Movement                                                                                                    | Address:                                                                                                    |
| <u>Name</u> <u>Address</u> <u>Postcode Holding No.</u> Nun                                                                                                    | Holding Number:     33/444/5555       Search     Once you have entered the holding number and postcode, click search |
| Select Pigs House Snowdon Drive Milton Keynes AL1 3AF 33/444/5555 -                                                                                              | YH3344                                                                                                    |

You should now see your holding details. Click Select

# Register a movement of pig(s) bought at a show

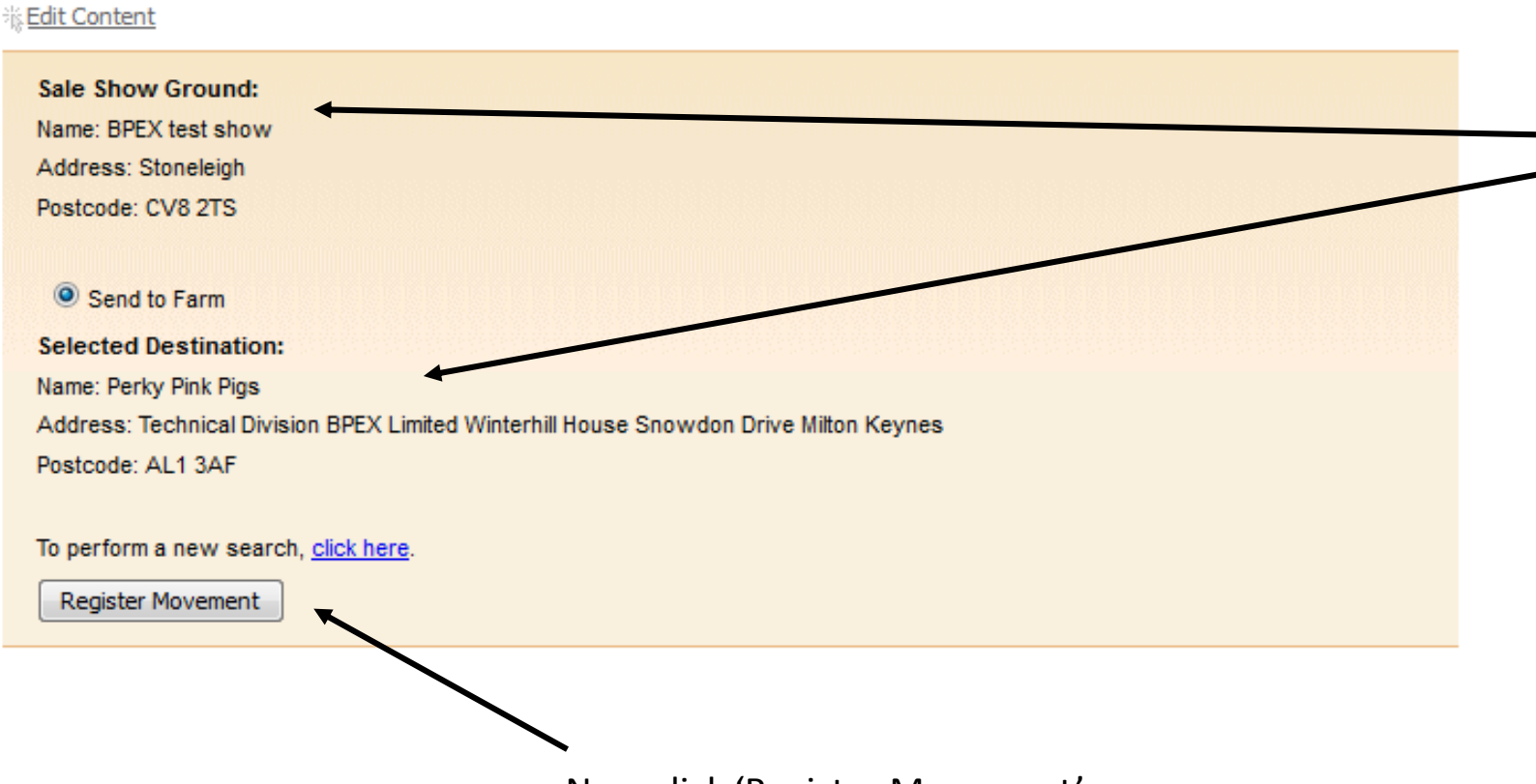

You can now see the show the pigs have moved **FROM** as well as the holding details the pigs are moving **TO**.

Now click 'Register Movement'

#### **Movement Details**

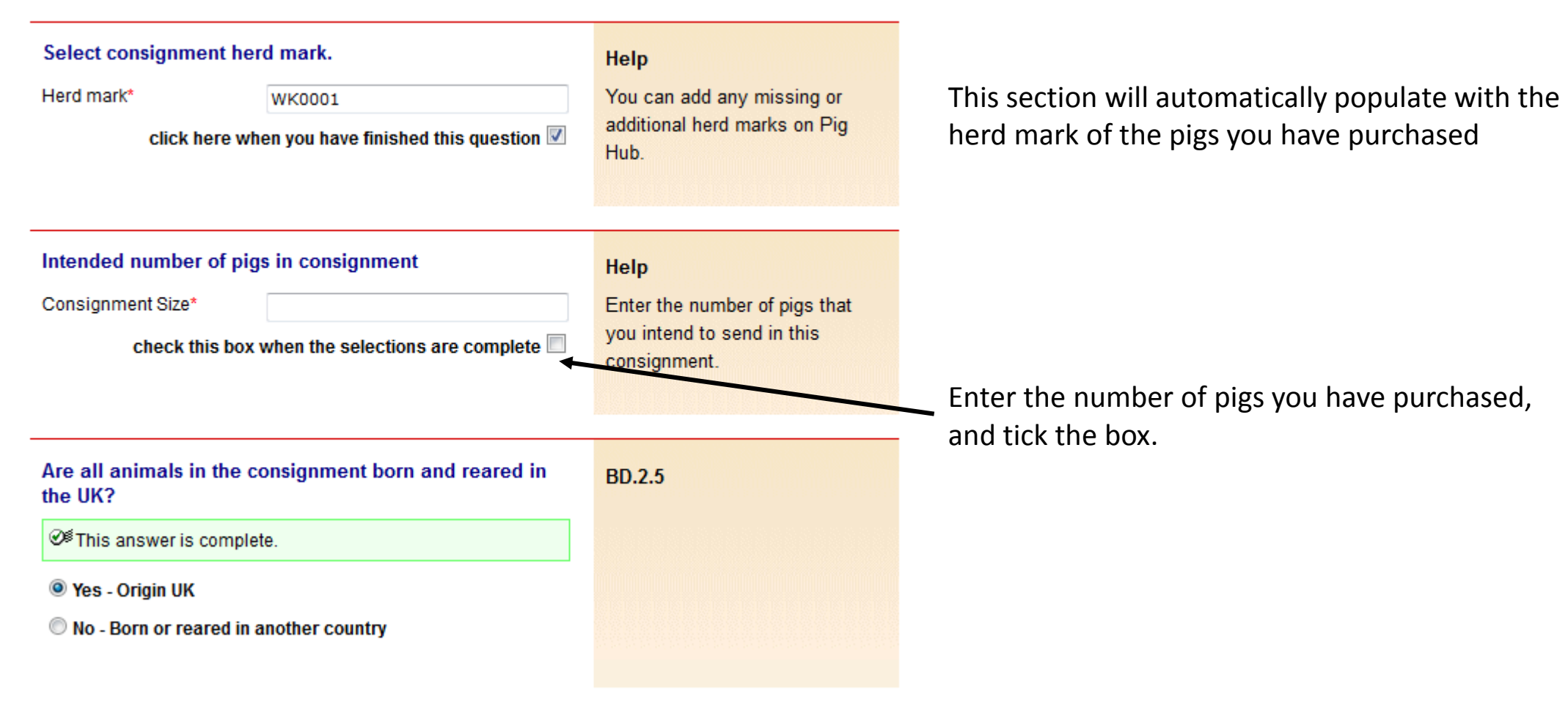

#### Enter details of your transporter

It is answer is complete.

| Haulier Name          | BPEX test show |
|-----------------------|----------------|
| Haulier Assurance No  | 000            |
| Address               | Stoneleigh     |
| Postcode              | CV8 2TS        |
| Telephone             |                |
| Vehicle Identifcation |                |

#### Help

Click on the link below to select a Red Tractor assured haulier & vehicle. If you are using an unassured haulier, enter the details on the left.

If se drop

Assured Hauliers

If vehicle registration unknown

Ŧ

Self Hauling

click here when you have finished this question  $\overline{\mathbb{V}}$ 

| elf-hauling select from   |
|---------------------------|
| p-down menu.              |
|                           |
| hicle registration unknow |

confirm later by text or online.

### AML.1.3

Fill in the details of the transport home in the requested boxes

#### Enter anticipated journey details Help It is answer is complete. Loading Date (dd/mm 22/10/2016 lyyyy)\* fields marked with \*. Departure Date (dd/mm 22/10/2016 /yyyy)\* check this box when the information is complete M

To comply with PRIMO (Pigs Records Identification and Movement Orders) 2011 fill in the

Enter the date in the specified

Click onto 'Loading Date' and choose the correct date from the drop down calendar

# Please provide the following required feedback on the consignment.

| Ø <sup>€</sup> This answer is com | nplete. |  |
|-----------------------------------|---------|--|
| Number of size                    |         |  |
| Number of pigs                    | 1       |  |
| received*                         |         |  |
| Of which dead on                  | 0       |  |
| arrival*                          |         |  |

#### Help

If no animals were dead on arrival then please answer 0.

AML.2.1

## Enter the number of pigs received

The number of pigs that were dead on arrival **this needs to be 0** if all pigs arrived home safely

check this box when the information is complete 📝

#### Enter anticipated journey details

Remember to fill out all the required fields.

Unloading Date (dd/mm 22/10/2016 /yyyy)\*

check this box when the information is complete

#### Help

Please provide the unloading information required for the AML2 document. The cleansing and rest information is optional and only needs to be entered if you require an electronic record of this to be archived for your assurance or business records.

AML.2.2

### Enter the 'Unloading Date' from the calendar

Please remember to check all the boxes when you have completed your questions

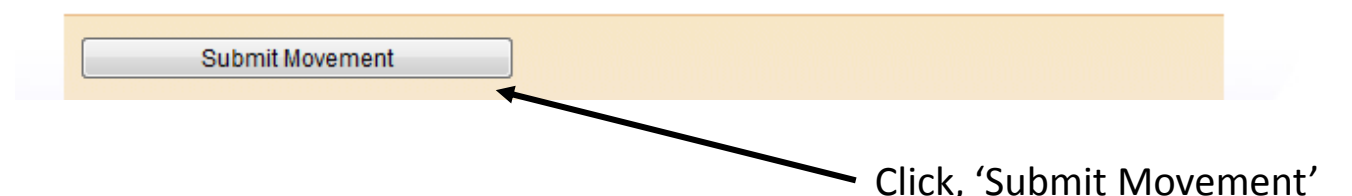

You have now successfully completed your show sale purchase, the pigs are now listed as being on your holding.

# **Movement Submission**

You have sucessfully submitted a movement form - Ref: 36WVMG

Register another sale movement

A NEW movement reference has now been generated which can be seen on your screen here